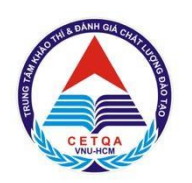

ĐẠI HỌC QUỐC GIA TP. HỒ CHÍ MINH TRUNG TÂM KHẢO THÍ VÀ ĐÁNH GIÁ CHẤT LƯỢNG ĐÀO TẠO

# KÌ THI ĐÁNH GIÁ NĂNG LỰC ĐẠI HỌC QUỐC GIA TP. HỒ CHÍ MINH

# HƯỚNG DẪN ĐĂNG KÝ DỰ THI Kỳ THI ĐÁNH GIÁ NĂNG LỰC ĐHQG-HCM NĂM 2023

TP.HCM, tháng 01 năm 2023

# MỤC LỤC

| PHÀN 2 – HƯỚNG DẪN ĐĂNG KÝ DỰ THI           | 5  |
|---------------------------------------------|----|
| 1. ĐĂNG KÝ THÔNG TIN                        | 5  |
| 2. ĐĂNG KÝ ĐỊA ĐIỂM THI                     | 8  |
| 3. THANH TOÁN LỆ PHÍ                        | 10 |
| 4. KIẾM TRA TÌNH TRẠNG HỒ SƠ                | 12 |
| PHẦN 3 – HƯỚNG DẫN THỰC HIỆN THANH TOÁN     | 14 |
| 1. THANH TOÁN QUA DỊCH VỤ VÍ VIETTEL MONEY  | 14 |
| 2. THANH TOÁN QUA DỊCH VỤ VÍ ĐIỆN TỬ FOXPAY | 15 |
| 3. THANH TOÁN QUA DỊCH VỤ VÍ MOMO           | 17 |
| 4. THANH TOÁN QUA DỊCH VỤ VÍ PAYOO          | 19 |
|                                             |    |

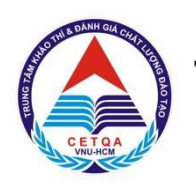

# ĐẠI HỌC QUỐC GIA TP. HỒ CHÍ MINH TRUNG TÂM KHẢO THÍ VÀ ĐÁNH GIÁ CHẤT LƯỢNG ĐÀO TẠO

# PHẦN 1 - THÔNG TIN CHUNG VỀ ĐĂNG KÝ DỰ THI

## I. MỤC TIÊU KÌ THI

- Đánh giá năng lực học đại học của thí sinh;

- Đa dạng hóa hình thức tuyển sinh tại các đơn vị thành viên của ĐHQG-HCM và các đơn vị ngoài ĐHQG-HCM;

- Tăng thêm cơ hội trúng tuyển vào các đơn vị thành viên của ĐHQG-HCM và các đơn vị ngoài ĐHQG-HCM.

#### II. ĐỐI TƯỢNG DỰ THI

- Thí sinh đủ điều kiện dự thi kỳ thi tốt nghiệp THPT năm 2023 theo quy định của Bộ Giáo dục và Đào tạo;

- Học sinh đã tốt nghiệp kỳ thi tốt nghiệp THPT hoặc có bằng tốt nghiệp THPT.

#### III. CÁC MỐC THỜI GIAN CHÍNH

#### 1. Kỳ thi ĐGNL đợt 1:

- 01/02/2023: Mở đăng ký dự thi ĐGNL đợt 1;

- 28/02/2023: Kết thúc đăng ký dự thi ĐGNL đợt 1;

#### - 26/3/2023: Tổ chức thi ĐGNL đợt 1;

- 04/4/2023: Thông báo kết quả thi ĐGNL đợt 1.

#### 2. Kỳ thi ĐGNL đợt 2:

- 05/4/2023: Mở đăng ký dự thi ĐGNL đợt 2 và đăng ký xét tuyển;

- 28/4/2023: Kết thúc đăng ký dự thi ĐGNL đợt 2 và đăng ký xét tuyển;

#### - 28/5/2023: Tổ chức thi ĐGNL đợt 2;

- 06/6/2023: Thông báo kết quả thi ĐGNL đợt 2.

## IV. ĐĂNG KÝ DỰ THI

- Để đăng ký dự thi ĐGNL của ĐHQG-HCM, thí sinh đăng ký trực tuyến tại trang thông tin điện tử của kỳ thi tại địa chỉ: <u>https://thinangluc.vnuhcm.edu.vn.</u>

#### ≻ <u>Lưu ý:</u>

- Để hồ sơ được xem là hợp lệ, thí sinh phải hoàn tất việc tạo tài khoản đăng ký dự thi; đăng ký các thông tin cá nhân, thông tin liên hệ và thông tin ưu tiên; đăng ký địa điểm thi trước ngày 01/3/2023 (đối với kỳ thi đợt 1) và trước ngày 29/4/2023 (đối với kỳ thi đợt 2).

- Hướng dẫn đăng ký dự thi được trình bày tại Phần 2 của tài liệu này.

## V. LỆ PHÍ:

- Lệ phí đăng ký dự thi: 300.000 đồng/lượt thi.

Lưu ý: Lệ phí đã đóng sẽ không được hoàn trả trong mọi trường hợp.

# VI. NỘP LỆ PHÍ THI

- Thí sinh có thể nộp lệ phí dự thi qua một trong bốn phương thức thanh toán sau:

Phương thức 1: Thanh toán qua dịch vụ Ví Viettel Money (miễn phí dịch vụ).

• **<u>Phương thức 2:</u>** Thanh toán qua dịch vụ Ví điện tử Foxpay .

- **<u>Phương thức 3:</u>** Thanh toán qua dịch vụ Ví Momo.
- **<u>Phương thức 4</u>**: Thanh toán qua dịch vụ Ví Payoo.

- Thí sinh được xác nhận tình trạng thanh toán trên tài khoản đăng ký dự thi ngay sau khi thực hiện đóng tiền thành công theo các phương thức được thông báo.

## ≻ <u>Lưu ý:</u>

- Việc thanh toán lệ phí dự thi của thí sinh cần được hoàn tất ngày 01/3/2023 (đối với kỳ thi đợt 1) và trước ngày 29/4/2023 (đối với kỳ thi đợt 2).

- Nếu sau khi hoàn tất việc thanh toán lệ phí dự thi, hồ sơ vẫn chưa được xác nhận thanh toán thí sinh cần liên hệ Trung tâm Khảo thí và Đánh giá Chất lượng Đào tạo, ĐHQG-HCM để được hỗ trợ (qua email: <u>thinangluc@vnuhcm.edu.vn</u> hoặc các số hotline của kỳ thi ĐGNL).

- Hướng dẫn chi tiết nộp lệ phí thi được trình bày tại Phần 3 của tài liệu này.

# VII. THỜI GIAN NỘP LỆ PHÍ ĐĂNG KÝ DỰ THI

- Đợt 1: Từ ngày 01/02/2023 đến ngày 01/3/2023.
- Đợt 2: Từ ngày 05/4/2023 đếng ngày 29/4/2023.

# VIII. THÔNG TIN ĐĂNG KÝ VÀ HÕ TRỢ

- Trang thông tin điện tử đăng ký dự thi: <u>https://thinangluc.vnuhcm.edu.vn</u>
- Số điện thoại: (028) 37242.162 (028) 39118.311.
- Hotline/Zalo: 0904.927.336 0343.889.759 0931.344.436 0965.200.083.
- Email hỗ trợ kỳ thi: thinangluc@vnuhcm.edu.vn

- Trang thông tin điện tử đăng các thông tin về Kỳ thi ĐGNL: <u>http://cete.vnuhcm.edu.vn/thi-danh-gia-nang-luc.html</u>

- Fanpage Đại học Quốc gia TPHCM: https://www.facebook.com/vnuhcm.info/
- Zalo OA ĐHQG-HCM: zalo.me/vnuhcm

- Thời gian trực điện thoại/hotline/zalo hỗ trợ kỳ thi (trừ các ngày Lễ, Tết theo Quy định):

| Thời gian trung điện | Từ thứ Hai đến thứ Sáu     |
|----------------------|----------------------------|
| thoai/hotlino/zalo   | - Sáng từ 08g00 đến 11g30  |
| tnoại/notnne/zaio    | - Chiều từ 13g30 đến 16g00 |

Lưu ý: Nếu cần liên hệ ngoài khung thời gian trên, thí sinh vui lòng gửi email đến địa chỉ: <u>thinangluc@vnuhcm.edu.vn</u> hoặc gửi tin nhắn đến các số hotline/zalo của kỳ thi ĐGNL để được hỗ trợ.

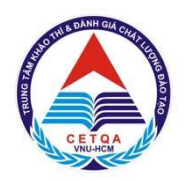

# ĐẠI HỌC QUỐC GIA TP. HỒ CHÍ MINH TRUNG TÂM KHẢO THÍ VÀ ĐÁNH GIÁ CHẤT LƯỢNG ĐÀO TẠO

# PHẦN 2 – HƯỚNG DẫN ĐĂNG KÝ DỰ THI

Để hoàn tất việc đăng ký dự thi ĐGNL ĐHQG-HCM, thí sinh cần hoàn thành đầy đủ các yêu cầu về việc đăng ký thông tin, đăng ký địa điểm thi, thanh toán lệ phí trong thời gian quy định.

Hướng dẫn cụ thể về các yêu cầu như sau:

## 1. ĐĂNG KÝ THÔNG TIN (TẠO TÀI KHOẢN)

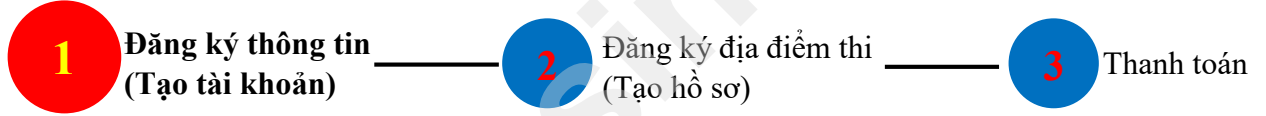

Bước 1. Truy cập trang <u>https://thinangluc.vnuhcm.edu.vn.</u>

Bước 2. Đăng ký tài khoản dự thi.

2.1. Nhấn nút "**Đăng ký ngay**" để đăng ký tài khoản dự thi ĐGNL ĐHQG-HCM (hình 1.1).

# KÝ THI ĐÁNH GIÁ NĂNG LỰC 2023

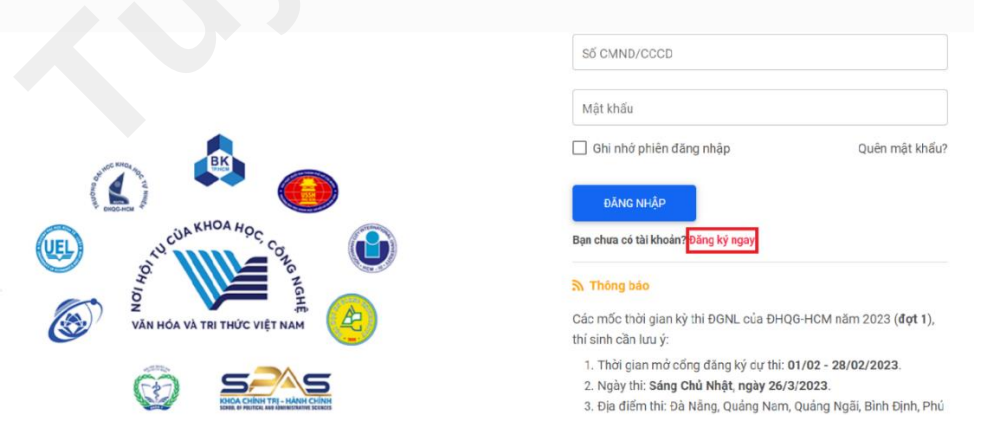

Hình 1.1. Hình ảnh Trang thông tin điện tử của Kỳ thi ĐGNL ĐHQG-HCM 2.2. Nhập thông tin họ tên, số CMND/CCCD, địa chỉ email và mật khẩu  $\rightarrow$  nhấn nút "**Đăng ký**" (hình 1.2).

|      | Họ và tên                                                                             | Địa chỉ email                      |
|------|---------------------------------------------------------------------------------------|------------------------------------|
| đăng | Số CMND/CCCD                                                                          | Xác nhận số CMND/CCCD              |
|      | Chú ý:<br>Nhập Họ và tên tiếng Việt có dấu.<br>Mật khẩu có độ dài 8-20 ký tự, bao gồm | n ký tự chữ hoa, thường và chữ số. |
|      | ĐĂNG KÝ                                                                               | QUAY VÈ                            |

Hình 1.2. Hình ảnh Trang đăng ký tài khoản Bước 3. Kích hoạt tài khoản đăng ký dự thi

Truy cập vào email đã sử dụng đăng ký tài khoản dự thi để kích hoạt tài khoản bằng cách nhấn vào nút "tại đây" (hình 1.3).

| Kỳ thi đánh giá năng lực ĐHQG-HCM - Xác nhận email                                                                                        | Hộp thư đến ×                       |         | ē  |
|----------------------------------------------------------------------------------------------------|-------------------------------------|---------|----|
| dgnl_dhqghcm@vnuhcm.edu.vn<br>đến tôi ◄                                                                                                   | 17:52, Th 7, 7 thg 1 (2 ngày trước) | ☆       | Ś  |
| Chảo bạn,                                                                                                    |                                     |         |    |
| Bạn vừa dùng địa chỉ email này để đăng ký tài khoản Kỳ thi đánh giá năng lực do Đại học Quố                                               | c gia TP. HCM tổ chức.              |         |    |
| Vui lòng xác nhận bằng cách nhấn <u>tại đây</u><br>Thí sinh vui lòng truy cập trang web hoặc liên hệ với bộ phận tuyển sinh của trường để | biết thêm thông tin và hoạt động x  | ét tuyể | n. |
| Đây là thư gửi tự động từ hệ thống Thi đánh giá năng lực của Đại học Quốc gia TP.HCM.                                                     |                                     |         |    |
| Xin vui lòng không trả lời thư này.                                                                                                    |                                     |         |    |
| Trân trọng,                                                                                                    |                                     |         |    |
| Đai học Quốc Gia TP.HCM                                                                                                    |                                     |         |    |
| Trung tâm Khảo thí và Đánh giá Chất lượng đào tạo Đại học Quốc gia TP.HCM                                                                 |                                     |         |    |
| Văn phòng 1:                                                                                                    |                                     |         |    |
| - Phòng 403, Nhà điều hành Đại học Quốc gia TP.HCM, Khu phố 6, Phường Linh Trư<br>- Số điện thoại: (028) 37242.162.                       | ing, TP.Thủ Đức, TP.HCM.            |         |    |
| Văn phòng 2:                                                                                                    |                                     |         |    |
| - 546 Ngô Gia Tự, Phường 9, Quận 5, Thành phố Hồ Chí Minh.<br>- Số điện thoại: (028) 39118.311.                                           |                                     |         |    |

Hình 1.3. Hình ảnh minh hoạ bước Kích hoạt tài khoản đăng ký dự thi

<u>Lưu ý:</u> trong trường hợp không thấy chữ "tại đây", vui lòng nhấn "…" để thấy các dòng xổ xuống rồi nhấn "tại đây".

**Bước 4**. Đăng nhập vào tài khoản cá nhân trên trang thông tin điện tử của Kỳ thi ĐGNL ĐHQG-HCM

Nhập số CMND/CCCD và mật khẩu đã đăng ký → nhấn nút "Đăng nhập" (hình 1.4).

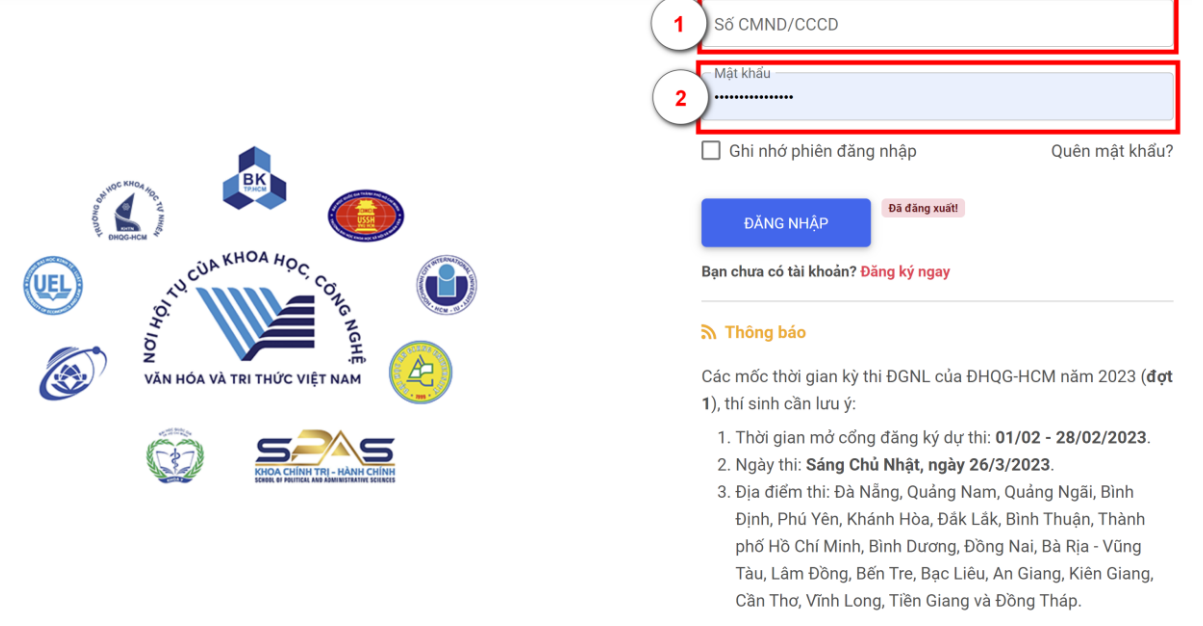

Hình 1.4. Hình ảnh minh hoạ bước Đăng nhập vào tài khoản cá nhân

**Bước 5**. Đăng ký các thông tin cá nhân, thông tin liên lạc, thông tin ưu tiên 5.1. Đăng ký thông tin cá nhân, thông tin liên lạc và thông tin ưu tiên (hình 1.5, hình 1.6 và hình 1.7).

KÌ THI ĐÁNH GIÁ NĂNG LỰC 2023

| Hồ sơ thí sinh                                                                                                    |
|----------------------------------------------------------------------------------------------------|
| ▲ Lưu ý:<br>Thí sinh cần hoàn tất đăng ký hồ sơ (gồm thông tin cá nhân, thông tin liên lạc, thông tin ưu tiên) trước khi được chuyển đến phần đăng ký địa điểm thi. |
| Các thông tin nhập vào phải là tiếng Việt có dấu.                                                                                                    |
| 1<br>▲ THÔNG TIN CẢ NHÂN                                                                                                    |
| Hình 1.5. Đăng ký thông tin cá nhân                                                                                                    |
| Hồ sơ thí sinh                                                                                                    |
| Lưu ý:<br>Thí sinh càn hoàn tất đăng ký hồ sơ (gồm thông tin cá nhân, thông tin liên lạc, thông tin ưu tiên) trước khi được chuyến đến phần đăng ký địa điểm thi.   |
| Các thông tin nhập vào phải là tiếng Việt có dấu.                                                                                                    |
| 2<br>▲ THÔNG TIN CÁ NHÂN 💣 THÔNG TIN LIÊN LÀC 🖝 THÔNG TIN ƯƯ TIÊN                                                                                                   |
| Hình 1.6. Đăng ký thông tin liên lạc                                                                                                    |
| Hồ sơ thí sinh                                                                                                    |
| 🛦 Lưu ý:<br>Thí sinh cần hoàn tất đăng ký hồ sơ (gồm thông tin cá nhân, thông tin liên lạc, thông tin ưu tiên) trước khi được chuyển đến phần đăng ký địa điểm thi. |
| Các thông tin nhập vào phải là tiếng Việt có dấu.                                                                                                    |
| 3<br>▲ THÔNG TIN CÁ NHÂN                                                                                                    |

Hình 1.7. Đăng ký thông tin ưu tiên

5.2. Sau khi đăng ký đầy đủ thông tin cá nhân, liên lạc, ưu tiên  $\rightarrow$  nhấn nút "Quay về trang đăng ký" để thực hiện bước tiếp theo (xem hình 1.8).

| Ho sơ thi sinh                                              |                                      |
|-------------------------------------------------------------|--------------------------------------|
| Lưu ý:<br>Các thông tin nhập vào phải là tiếng Việt có dấu. |                                      |
| L THÔNG TIN CẢ NHÂN 🔗 THÔNG TIN LIÊN LẠC 🖝 THÔNG TIN        | JU TIÊN                              |
| LƯU THÔNG T                                                 | 4<br>N CÁ NHÂN QUAY VỀ TRANG ĐĂNG KÝ |

#### Hình 1.8. Quay về trang đăng ký

Lưu ý: thí sinh cần đăng ký đầy đủ và kiểm tra kỹ các thông tin cá nhân, thông tin liên lạc, thông tin ưu tiên trước khi chuyển sang Bước đăng ký địa điểm thi. ĐHQG-

HCM sẽ sử dụng các thông tin mà thí sinh đăng ký để liên hệ trong trường hợp cần thiết và để gửi Giấy báo điểm thi ĐGNL (qua đường bưu điện).

5.3. Trường hợp thí sinh cần thay đổi thông tin đã đăng ký

 Thí sinh có thể dùng tài khoản đăng ký điều chỉnh thông tin cá nhân tại đường dẫn: <u>http://thinangluc.vnuhcm.edu.vn</u> trong khoảng thời gian quy định từ ngày 01/02 -28/02/2023 (đối với đợt 1) và 05/4 – 28/4/2023 (đối với đợt 2) bằng cách:

• Thí sinh đăng nhập tài khoản cá nhân trên trang thông tin điện tử của kỳ thi ĐGNL, nhấn vào chữ "Họ tên thí sinh-Hồ sơ cá nhân (Thông tin tài khoản)" góc trên bên phải để về trang thông tin cá nhân để điều chỉnh.

Sau khi điều chỉnh, thí sinh chọn "Lưu thông tin" ở cuối trang để lưu.

## ≻ <u>Lưu ý:</u>

- Sau thời gian quy định, thí sinh hoàn toàn chịu trách nhiệm về các thông tin đã đăng ký. Các thông tin không chính xác ảnh hưởng đến việc tham gia dự thi hoặc ảnh hưởng đến kết quả thi, xét tuyển của thí sinh đều không được xử lý. Do vậy ngay khi được cấp tài khoản truy cập vào website: <u>https://thinangluc.vnuhcm.edu.vn/</u>, thí sinh cần truy cập và kiểm tra để đảm bảo tính chính xác của các thông tin.

Thí sinh có thể điều chỉnh thông tin cá nhân, thông tin liên hệ và thông tin ưu tiên (khu vực, đối tượng ưu tiên) trong thời gian quy định từ ngày 01/02 - 28/02/2023 (đối với đợt 1) và 05/4 - 28/4/2023 (đối với đợt 2).

# 2. ĐĂNG KÝ ĐỊA ĐIỂM THI (TẠO HỎ SƠ)

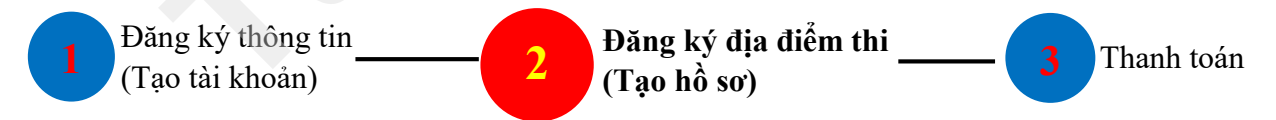

# a) Đăng ký mới địa điểm thi

**Bước 1**. Nhấn nút "**Tạo hồ sơ**" để bắt đầu đăng ký mới địa điểm thi (hình 2.1). Hệ thống sẽ bắt đầu xuất hiện mã hồ sơ từ sau bước này.

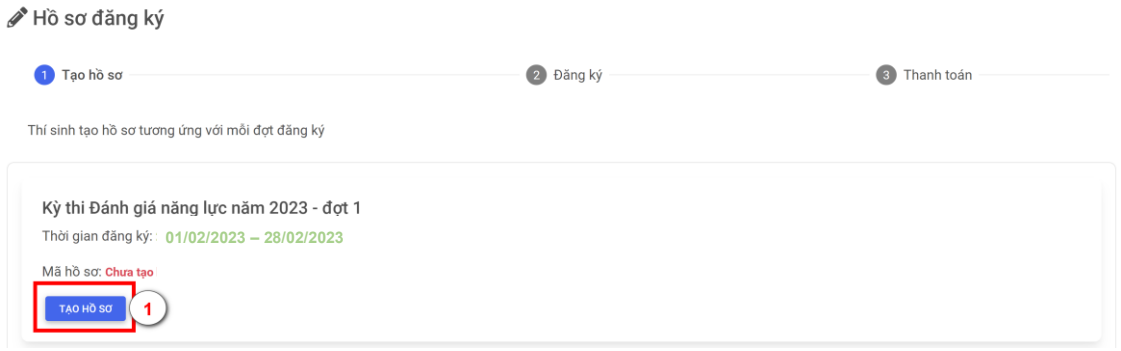

Hình 2.1. Tạo hồ sơ để bắt đầu đăng ký địa điểm thi

**Bước 2**. Nhấn nút "**Đăng ký**" ở phía dưới mã hồ sơ (gồm 09 ký tự) để chọn địa điểm thi (hình 2.2).

| Kỳ thi Đánh giá năng lực năm 2023 - đợt 1  |  |
|--------------------------------------------|--|
| Thời gian đăng ký: 01/02/2023 – 28/02/2023 |  |
| Mã hồ sơ: D237696                          |  |
| 2 ĐĂNG KÝ THANH TOÁN GIÃY BẢO Dự THI       |  |

#### Hình 2.2. Đăng ký mới địa điểm thi

Bước 3. Lựa chọn và xác nhận địa điểm thi (hình 2.3) → Nhấn nút "Xác nhận". Thí sinh có thể tham khảo các tỉnh/thành phố tổ chức kỳ thi ĐGNL của ĐHQG-HCM năm 2023 tại đường dẫn: <u>http://cete.vnuhcm.edu.vn/thi-danh-gia-nang-luc.html</u> để lựa chọn địa điểm đăng ký dự thi.

| Đăng ký địa điển         | m dự thi                                  | >              |
|--------------------------|-------------------------------------------|----------------|
| Chọn địa điểm dự th      | i 3                                       |                |
| Tp. Hồ Chí Minh          |                                           | T              |
| 🕑 Thông tin đăng k       | ý địa điểm dự thi                         |                |
| Địa điểm dự thi:         | Tp. Hồ Chí Minh                           |                |
| Tình trạng:              | Chưa xác nhận                             |                |
| Thanh toán:<br>Cập nhật: | 10/02/2023                                |                |
| Chú ý: thí sir           | nh cần xác nhận đăng ký dụ<br><b>(</b> ). | r thi (tại mục |
|                          |                                           | (4)            |
|                          | ĐÓNG LẠI                                  | XÁC NHÂN       |

Hình 2.3. Chọn địa điểm thi

**b)** Thay đổi địa điểm thi (trường hợp thí sinh muốn chọn địa điểm thi khác trong thời gian quy định từ ngày 01/02 đến 28/02/2023 - đối với đợt 1 và từ ngày 05/4 đến 28/4/2023 - đối với đợt 2)

Bước 1. Nhấn nút "Sửa hồ sơ" (hình 2.4).

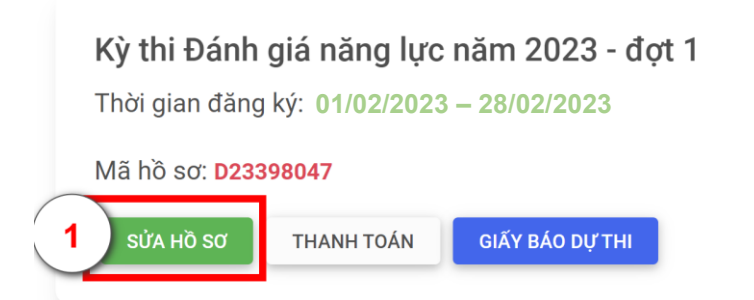

Hình 2.4. Sửa hồ sơ để thay đổi địa điểm thi

Bước 2. Chọn địa điểm dự thi mới và nhấn nút "Xác nhận" (hình 2.5).

9

| 20.19.19.01.01.01.01.01.01                                             |                    |
|------------------------------------------------------------------------|--------------------|
| Chọn địa điểm dự thi                                                   |                    |
| Chọn                                                                   | T                  |
| Tp. Hồ Chí Minh                                                        |                    |
| Bình Dương                                                             |                    |
| Lâm Đồng                                                               | O VI               |
| Đồng Nai                                                               |                    |
| Bà Rịa - Vũng Tàu<br>Cạp nnạt: U8/01/2023                              |                    |
| <ul> <li>Chú ý: thí sinh cần xác nhận đăng<br/>THANH TOÁN).</li> </ul> | ký dự thi (tại mục |

Hình 2.5. Thay đối địa điểm thi

#### ≻ <u>Lưu ý:</u>

- Các thông tin cá nhân sẽ được in trên Giấy báo dự thi và Giấy báo điểm, do vậy thí sinh cần kiểm tra kỹ các thông tin trước khi lưu. Các thông tin email, số điện thoại được sử dụng để kích hoạt tài khoản và để Ban tổ chức Kỳ thi liên hệ trong trường hợp cần thiết.

- Để hồ sơ được xem là hợp lệ, thí sinh phải hoàn tất việc tạo tài khoản đăng ký dự thi; đăng ký các thông tin cá nhân, thông tin liên hệ và thông tin ưu tiên; đăng ký địa điểm thi trước ngày 28/02/2023 (đối với đợt 1) và trước ngày 28/4/2023 (đối với đợt 2).

## 3. THANH TOÁN LỆ PHÍ

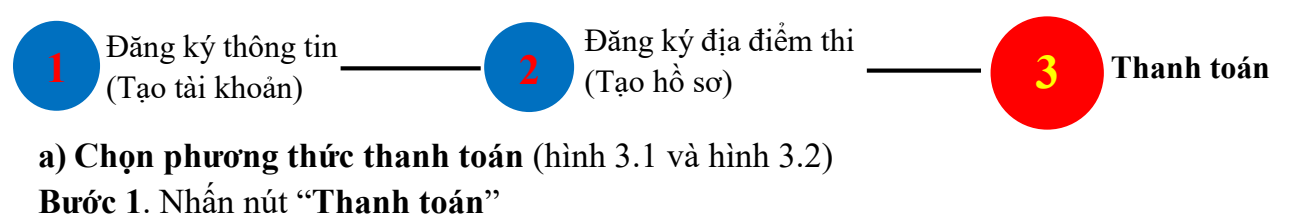

| Kỳ thi Đánh giá năng lực năm 2023 - đợt 1                   |  |
|-------------------------------------------------------------|--|
| Thời gian đăng ký: 01/02/2023 – 28/02/2023                  |  |
| Mã hồ sơ: D23197847 1<br>Đảng kỳ Thanh toán giấy báo dự thi |  |

Hình 3.1. Thực hiện thanh toán

Bước 2. Nhấn nút "Nhấn chọn phương thức"

10

| Mã phiếu      | Tổng tiền       | Phương thức             | #        |  |
|---------------|-----------------|-------------------------|----------|--|
| D23197847.1   | 300,000đ        | 2<br>Chưa chọn          |          |  |
| Chưa xác nhận | Chưa thanh toán | + Nhấn chọn phương thức | XÁC NHẬN |  |

Hình 3.2. Chọn phương thức thanh toán

Bước 3. Lựa chọn phương thức thanh toán lệ phí

Thí sinh chọn một trong bốn phương thức thanh toán qua ví điện tử sau để nhận thông tin thanh toán:

- <u>Phương thức 1:</u> Thanh toán qua dịch vụ Ví Viettel Money (miễn phí dịch vụ).
- Phương thức 2: Thanh toán qua dịch vụ Ví điện tử Foxpay .
- Phương thức 3: Thanh toán qua dịch vụ Ví Momo.
- Phương thức 4: Thanh toán qua dịch vụ Ví Payoo.

| Thông tin thanh toán                                                                                                    | Phương thức thanh toán 3 ×                                                          |
|----------------------------------------------------------------------------------------------------|-------------------------------------------------------------------------------------|
| Mã phiếu Tổng tiền                                                                                                    | • Ví Viettel Money                                                                  |
| D23398047.1 300,000đ<br>Chưa xác nhận Chưa thanh toán                                                                              | <ul> <li>Ví điện tử Foxpay</li> <li>Ví MoMo</li> <li>Ví Payoo</li> </ul>            |
| <ul> <li>Lưu ý:</li> <li>Lệ phí thanh toán đã bao gồm phí dịch vụ</li> <li>Tình trạng thanh toán sẽ được cập nhật trong</li> </ul> | ĐÓNG LẠI XÁC NHĂN<br>g vòng 3 ngày làm việc kể từ khi thí sinh thực hiện thanh toán |

*Hình 3.3. Lựa chọn phương thức thanh toán* **Bước 4**. Kiểm tra thông tin thanh toán và nhấn nút "**Xác nhận**" (hình 3.4)

Thông tin thanh toán

| Mã ph                      | iếu                         | Tổng tiền                                    |                    | Phương thức                    | #             |
|----------------------------|-----------------------------|----------------------------------------------|--------------------|--------------------------------|---------------|
| D2319<br>Chưa x            | 07847.1<br>tác nhận         | 300,000đ<br>Chưa thanh toán                  |                    | Ví Viettel Money               | 4<br>XÁC NHẬN |
| Mã phiếu                   | Tống tiền                   | Phương thức                                  | #                  |                                |               |
| D23197847.1<br>Đã xác nhận | 300,000đ<br>Chưa thanh toán | Ví Viettel Money                             | HỦY                |                                |               |
| Hướng dẫn thanh t          | toán qua ví Viettel Mon     | ey: thí sinh thanh toán trực tiếp tại đây bả | àng thẻ nội địa, ú | ing dụng ngân hàng, ví điện tử |               |

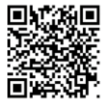

Hình 3.4. Thông tin thanh toán

**Bước 5**. Thực hiện thanh toán theo hình thức thanh toán đã chọn (xem chi tiết cách thức thanh toán tại Phần 3).

**b) Thay đổi phương thức thanh toán** (trường hợp thí sinh muốn thay đổi ví thanh toán điện tử khác)

Bước 1. Nhấn nút "Thanh toán" → Nhấn nút "Nhấn đổi phương thức" (hình 3.5)

| Kỳ thi Đánh<br>Thời gian đăn<br>Mã hồ sơ: D23<br>DĂNG KÝ | n giá năng lực năm 20<br>g ký: 01/02/2023 – 28/02<br>197847 1<br>Thanh Toán Giấy Báo đ | 23 - đơt 1<br>2/2023                                                               |
|----------------------------------------------------------|----------------------------------------------------------------------------------------|------------------------------------------------------------------------------------|
| Mã phiếu                                                 | Tổng tiền                                                                              | Phương thức 2 #                                                                    |
| D23398047.1<br>Đã xác nhận                               | 300,000đ<br>Chưa thanh toán                                                            | Ví Viettel Money                                                                   |
| Hướng dẫn thanh                                          | n toán qua ví Viettel Money: thí                                                       | sinh thanh toán trực tiếp tại đây bằng thẻ nội địa, ứng dụng ngân hàng, ví điện tử |

## Hình 3.5. Thay đổi phương thức thanh toán

Bước 3. Chọn Phương thức thanh toán qua ví khác → nhấn nút "Xác nhận" (hình 3.6)

| Thông tin thanh toán                                                                             | Phương thức thanh toán $	imes$                |
|--------------------------------------------------------------------------------------------------|-----------------------------------------------|
| Mã phiếu Tổng tiền                                                                               | Ví Viettel Money                              |
| D23398047.1         300,000đ           Dã xác nhận         Chưa thanh toán                       | Ví diện từ Foxpay<br>Ví MoMo<br>Ví Payoo<br>3 |
| Hướng dẫn thanh toán qua ví Viettel Money: thí sinh<br>Xem chi tiết hướng dẫn thanh toán tại đây | ĐÓNG LẠI XÁC NHẬN                             |

#### Hình 3.6. Lựa chọn ví thanh toán điện tử

**Bước 4**. Thực hiện thanh toán theo hình thức thanh toán đã chọn (xem chi tiết cách thức thanh toán tại Phần 3).

4. KIÊM TRA TÌNH TRẠNG HỎ SƠ (Xem hồ sơ "Đã xác nhận thanh toán" hoặc "Chưa xác nhận thanh toán")

a) Tình trạng hồ sơ "Đã xác nhận thanh toán"

Xem chi tiết hướng dẫn thanh toán tại đây

- Nhấn nút "Thanh toán" → Xem tình trạng hồ sơ (hình 4.1).

## Kỳ thi Đánh giá năng lực năm 2023 - đợt 1

Thời gian đăng ký: 01/02/2023 – 28/02/2023

| Mã hồ sơ: <b>D23</b> :<br>sửa нồ sơ | 398047<br>THANH TOÁN GI   | ÃΥ ΒÁΟ DỰ THI                               |
|-------------------------------------|---------------------------|---------------------------------------------|
| Mã phiếu                            | Tổng tiền                 | Phương thức #                               |
| D23398047.1<br>Đã xác nhận          | 303 300đ<br>Đã thanh toán | Ví MoMo<br>Thời gian thanh toán: 09/02/2023 |

## Hình 4.1. Hồ sơ đã thanh toán thành công

#### b) Tình trạng hồ sơ "Chưa xác nhận thanh toán"

Trường hợp thí sinh đã đóng lệ phí qua ví điện tử mà tình trạng hồ sơ vẫn hiển thị thông tin "**Chưa thanh toán**", thí sinh cần liên hệ các số hotline hoặc email về <u>thinangluc@vnuhcm.edu.vn</u> để được hướng dẫn (hình 4.2).

| Đảng ký địa điêm                 | n dự thi                     | Mã phiếu                   | Tổng tiền                   | Phương thức | #   |
|----------------------------------|------------------------------|----------------------------|-----------------------------|-------------|-----|
| Chọn địa điểm dự thi<br>– Chọn – |                              | D23398047.1<br>Đã xác nhận | 303,300đ<br>Chưa thanh toán | Ví MoMo     | HỦY |
| 📝 Thông tin đăng ký              | r địa điểm dự thi            |                            |                             |             |     |
| Địa điểm dự thi:                 | Lâm Đồng                     |                            |                             |             |     |
| Tình trạng:                      | Đã xác nhận                  |                            |                             |             |     |
| Thanh toán:                      | Chưa thanh toán              |                            |                             |             |     |
| Cập nhật:                        | 11/02/2023                   |                            |                             |             |     |
| Chú ý: thí sinl<br>THANH TOÁN    | h cần xác nhận đăng ký<br>). | dự thi (tại mục            |                             |             |     |

Hình 4.2. Hồ sơ chưa thanh toán thành công

#### ≻ <u>Lưu ý:</u>

- Thí sinh cần kiểm tra kỹ các thông tin thanh toán trước khi thực hiện thanh toán. Lệ phí thanh toán đã bao gồm phí dịch vụ của các ví thanh toán điện tử.

- Để hồ sơ được xem là hợp lệ, thí sinh cần làm đầy đủ các bước theo hướng dẫn và việc xác nhận **"Đã thanh toán"** trên trang thông tin điện tử cần được hoàn tất trước ngày 01/3/2023 (đối với đợt 1) và trước ngày 29/4/2023 (đối với đợt 2).

- Lệ phí đã đóng sẽ không được hoàn trả trong mọi trường hợp.

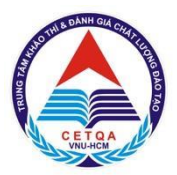

# ĐẠI HỌC QUỐC GIA TP. HỒ CHÍ MINH TRUNG TÂM KHẢO THÍ VÀ ĐÁNH GIÁ CHẤT LƯỢNG ĐÀO TẠO

# PHÀN 3 – HƯỚNG DẫN THỰC HIỆN THANH TOÁN 1. THANH TOÁN QUA DỊCH VỤ VÍ VIETTEL MONEY (MIỄN PHÍ DỊCH VỤ)

| Mã phiếu                             | Tổng tiền                                                        | Phương thức                                     | #                    |                            |  |  |
|--------------------------------------|------------------------------------------------------------------|-------------------------------------------------|----------------------|----------------------------|--|--|
| D23398047.1<br>Đã xác nhận           | 300,000đ<br>Chưa thanh toán                                      | Ví Viettel Money                                | HÜY                  |                            |  |  |
| Hướng dẫn thanh<br>Xem chi tiết hưới | n toán qua ví Viettel Money: thí si<br>ng dẫn thanh toán tại đây | nh thanh toán trực tiế <mark>c tại đây</mark> b | âng thể nội địa, ứng | dụng ngân hàng, ví điện tử |  |  |

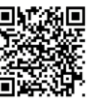

Bước 3. Nhập số

CMND/CCCD

Hình 1. Phiếu thanh toán bằng Ví điện tử Viettel Money

Bước 1. Tại màn hình chính, Bước 2. Tại mục tìm kiếm, nhập chọn "Xem tất cả"

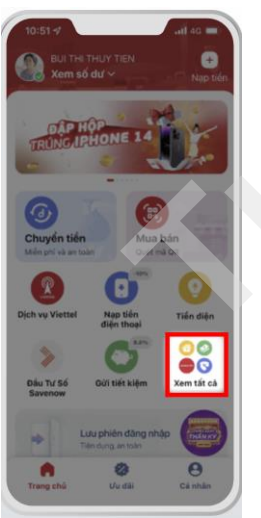

ĐHQG hoặc lệ phí. Bấm chọn Lệ phí ĐGNL ĐHQG HCM

| Q 10 ph                    | 8             |                  |                                  |          | _                   |                      | 0                |
|----------------------------|---------------|------------------|----------------------------------|----------|---------------------|----------------------|------------------|
| of                         |               |                  | <b>≜</b> <sup>6</sup>            |          | 1                   | gans.                |                  |
| Phí, lệ phí<br>chính       | hành          | Thu              | phạt (<br>thông                  | piao     | Lộ p<br>DHI         | bhí DG<br>QG-HO      | NL<br>CM         |
| ħ                          | hập từ        | n dịch           |                                  | by: chi  | çdiri b             | le .                 | Xong             |
| phiếu                      | hijo têr      | dich             | vy, via<br>phía                  | ly: chi  | çdiri tê            | phi                  | Xong             |
| phiếu<br>q w               | hijo tër<br>B | , dịch           | phía<br>t                        | iyi chi  | yde si<br>1<br>1    | phil<br>i C          | Xong<br>m<br>D p |
| phiếu<br>q w<br>a s        | e r           | s dich           | phía<br>t y                      | / L      | iyoloo ti<br>J<br>J | phi<br>i c           | Xong<br>m<br>D P |
| phiếu<br>q w<br>a s<br>& z | e r<br>d<br>x | r dich<br>f<br>C | vy, via<br>phía<br>t y<br>g<br>v | r u<br>h | i din ta<br>j<br>n  | phi<br>i c<br>k<br>m | Xong<br>m<br>I   |

Bước 4. Kiểm tra và lựa chọn mã thanh toán

| I học sinh         012345           n học sinh         Lễ VĂN A           Choản thu         Số tiến           022204941.1         200.0000           023276098.1         100.0000           ng tiến         Ođ           TRAC ƯƯ NĂ KHÁC | opc sinh         012345           học sinh         LÊ VĂN A           noàn thu         Só tiến           13204941.1         200.000d           13276985.1         100.000d           giến         0d           THANH TOÁN           TRA CỨU MÃ KHÁC                                                                                                    | าปชักฐ      | Lệ phí ĐGNL ĐHO | G-HCM   |
|----------------------------------------------------------------------------------------------------|----------------------------------------------------------------------------------------------------|-------------|-----------------|---------|
| In học sinh         Lễ VĂN A           Choản thu         Số tiến           022204941.1         200.000d           023276098.1         100.000d           Ing tiến         Od                                                             | Lử VĂN A           học sinh         Lử VĂN A           hoàn thư         Số tiến           1920-040-11         200.0000         Image: Signal Amage: Signal Amag | tā học sinh | 012345          | #799.02 |
| Số tiến         Số tiến           022204941.1         200.000d         0           023276098.1         100.000d         0           ng tiến         Od         0           THANH TOAN           TRA CứU NĂ KHÁC                          | Số tiến         Số tiến           13204941.1         200.0000            33276098.1         100.0000            g tiến                                                                                                    | 8n học sinh | L               | Ê VĂN A |
| 222204941.1 200.000d<br>223276098.1 100.000d<br>ng tiến Od<br>THANH TOÁN<br>TRA CứU MĂ KHÁC                                                                                                    | 29204941.1         200.000d            33276098.1         100.000d             g tiln         Od              THANH TOAN         TTRA CIÚU MĂ KHÁC                                                                                                    | Khoản thu   | Số tiến         |         |
| 222276098.1 100.000d O<br>ng tiến Ođ<br>THANH TOÁN<br>TRA CứU NĂ KHÁC                                                                                                    | 23276098.1 100.0004 0<br>g tiến 0dđ<br>THANH TDÂN<br>TRA CƯU MĂ KHÁC                                                                                                    | D23204941.1 | 200.000d        |         |
| ng tiến Ođ<br>THANH TOÁN<br>TRA CỨU MÃ KHÁC                                                                                                    | g tiến đơ<br>Thanh toán<br>Tra cửu mã khác                                                                                                    | D23276098.1 | 100.000d        |         |
| THANH TOÁN<br>TRA CỨU MÃ KHÁC                                                                                                    | THANH TOÁN<br>TRA CỨU MÃ KHÁC                                                                                                    | ống tiến    |                 | b0      |
| TRA CỨU MÃ KHÁC                                                                                                    | TRA CỨU MÃ KHÁC                                                                                                    | тн          | ANH TOÁN        |         |
|                                                                                                    |                                                                                                    | TRA         | :ƯU MÃ KHÁC     |         |

Bước 5. Xác nhận thanh toán, nhập mật khẩu Viettel Money và mã OTP gửi về qua tin nhắn

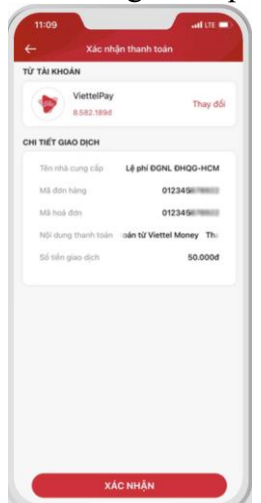

Bước 6. Viettel Money trả về màn hình thanh toán

| Thing tin giao djoh         Må had den           Dah ng         Må had den           Up bi DONL, DHOG-HCM         Må had den           2011/022-11592-20         Thanh haden bai Vieter Må           3010/022-11592-20         Thanh haden bai Vieter Må           3000         Of           Solden part den         Proj and kaden           Solden part den         Proj and kaden           Solden part den         Proj and kaden           Solden part den         Rögelen må           Solden part den         Solden part den           Solden part den         Rögelen må           Solden part den         Solden part den           Solden part den         Rögelen må           Solden part den         Solden part den           Solden part den         Solden part den           Solden part den         Solden part den           Solden part den         Solden part den           Solden part den         Solden part den           Solden part den         Solden part den           Solden part den         Solden part den           Solden part den         Solden part den           Solden part den         Solden part den           Solden part den         Solden           Solden part den                                                                                       | Thông tin giao dịch           Dịch vụ           Lý phi ĐGNL, BHOG-HCM           Via lúc           30/11/2022 - 11.09.29           Số tiến giao dịch           50,0000 | Mà hoà don<br>0123455 milit |
|----------------------------------------------------------------------------------------------------|----------------------------------------------------------------------------------------------------|-----------------------------|
| Carl Ng         Mill Nati dam           Lip M DONL DHOCH         0723244           Value Ng         Ngji dang marki Nati           Sol Tradit Share         Ngji dang marki Nati           Sol Sol Tradit Share         Mill Nati dam           Sol Sol Tradit Share         Mill Nati dam           Sol Sol Tradit Share         Mill Nati dam           Sol Sol Tradit Share         Mill Nati dam           Sol Sol Tradit Share         Mill Nati dam           Sol Sol Tradit Share         Mill Nati dam           Sol Sol Tradit Share         Mill Nati dam           Sol Sol Tradit Share         Mill Nati dam           Sol Sol Tradit Share         Mill Nati dam           Sol Sol Tradit Share         Mill Nati dam           Sol Sol Sol Tradit Share         Nati dam           Sol Sol Sol Sol Tradit Share         Nati dam           Sol Sol Sol Sol Sol Sol Sol Sol Sol Sol                                                                                                    | Dịch vụ<br>Lộ phi ĐGNL ĐHOG-HCM<br>Vào lác<br>30/11/2022 - 11:09:29<br>Số tiến giao dịch<br>50.000đ                                                                   | Må hoå den<br>012345        |
| Value is<br>0001/0022 - 11:09:29         Thrush Hole is<br>Not Silve parent Main           501 Microsoft - 11:09         Pril pare dath           501 Microsoft - 11:09         Molecular Main           501 Microsoft - 11:09         Molecular Main           501 Microsoft | Vile lúc<br>30/11/2022 - 11:09:29<br>56 tiến giao dịch<br>50,000đ                                                                                                    | Noi dung thanh toán         |
| 56 deli para deni PP gana dani<br>50 deli para da<br>Culti tentar Al Vayeler mati<br>Od Od Od<br>Toga den tenen tuan<br>Od                                                                                                    | Số tiến giao dịch<br>50.000đ                                                                                                    | Thanh toán từ Viettel Me    |
| 50.000 Ođ<br>Chiết khẩu Nhuyến mấi<br>Ođ<br>Tống tiên thuận tuận<br>Ođ                                                                                                    | 50.000d                                                                                                    | Phi giao dich               |
| Chiết khẩu Khuyến mất<br>Đả Đả<br>Tổng tiến thanh tuận<br>Đả                                                                                                    |                                                                                                    | 00                          |
| 0d 0d<br>Tông tiến thanh toán<br>Ođ                                                                                                    | Chiefe knuliu                                                                                                    | Khuyến mấi                  |
| Tổng tiến thanh toán<br>Ođ                                                                                                    | b0                                                                                                    | b0                          |
|                                                                                                    | Tổng tiến thanh toán<br>Ođ                                                                                                    |                             |
| VẾ MÀN HÌNH TRANG CHỦ                                                                                                    | VÊ MÂN HÌNH                                                                                                    | TRANG CHÚ                   |

# 2. THANH TOÁN QUA DỊCH VỤ VÍ ĐIỆN TỬ FOXPAY

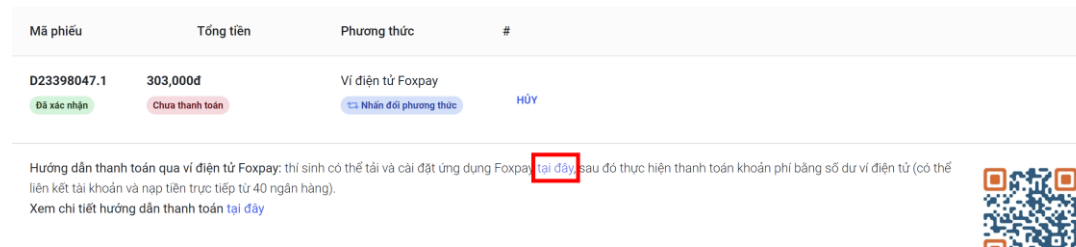

Hình 2. Phiếu thanh toán bằng Ví điện tử Foxpay

## c) Hướng dẫn thanh toán lệ phí thi ĐGNL của ĐHQG-HCM

- Quy trình thanh toán lệ phí thi ĐGNL trên ứng dụng Ví điện tử Foxpay:

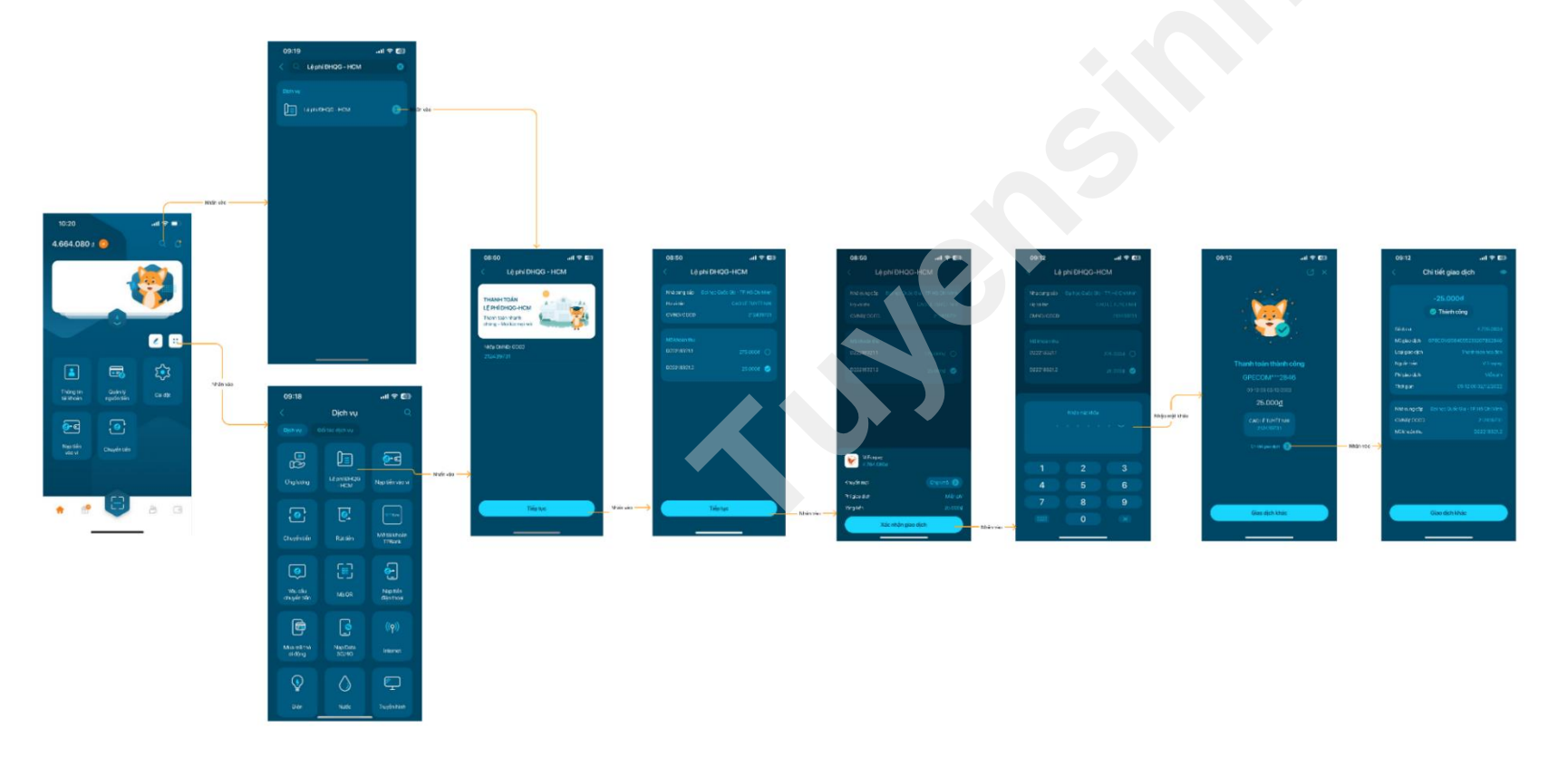

- Mô tả quy trình thực hiện thanh toán:

Bước 1. Truy cập vào ứng dụng ví điện tử Foxpay:

- Cách 1: Chọn nút tìm kiếm tại màn hình Home. Nhập "Lệ phí ĐHQG-HCM" → chọn "Lệ phí ĐHQG-HCM"
- Cách 2: Chọn tất cả dịch vụ tại màn hình Home. Chọn "Lệ phí ĐHQG-HCM".

Bước 2. Nhập CMND hoặc CCCD để tra cứu các khoản phí.

**Bước 3**. Xem thông tin thanh toán và lựa chọn khoản phí muốn thanh toán  $\rightarrow$  chọn "Tiếp tục"  $\rightarrow$  chuyển tới bước 4.

Lưu ý: Chỉ được thanh toán 01 khoản phí/ 01 lần thanh toán.

**Bước 4**. Chọn mã giảm giá (nếu có)  $\rightarrow$  chọn "Xác nhận giao dịch".

Bước 5. Nhập mật khẩu/ mã OTP/ sinh trắc để xác nhận giao dịch.

Bước 6. Kết thúc quy trình thanh toán.

#### d) Hướng dẫn cài đặt, xác thực và liên kết tài khoản Ví điện tử Foxpay (trường hợp thí sinh chưa có tài khoản Ví điện tử Foxpay)

- Thí sinh xem hướng dẫn cài đặt, xác thực thông tin và liên kết tài khoản Ví điện tử Foxpay tại đường link: <u>https://www.youtube.com/watch?v=mhxT1EaIRWM</u>
- Thí sinh sử dụng tính năng quét mã QR trên smart phone để tải Ứng dụng Foxpay:

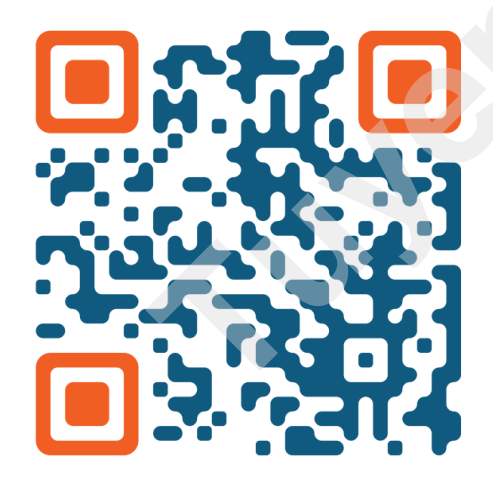

# 3. THANH TOÁN QUA DỊCH VỤ VÍ MOMO

| D23836751.1                                           | 303,300đ                                                                                   | Ví MoMo                                                                             |                                                                                                    |                    |
|-------------------------------------------------------|--------------------------------------------------------------------------------------------|-------------------------------------------------------------------------------------|----------------------------------------------------------------------------------------------------|--------------------|
| Đã xác nhận                                           | Chua thanh toán                                                                            | th Nhấn đối phương thức                                                             | HUY                                                                                                    |                    |
|                                                       |                                                                                            |                                                                                     |                                                                                                    | CT ALCOHOLD        |
| Hướng dân thanh                                       | toan bang Ví MoMo:                                                                         |                                                                                     |                                                                                                    | 计算机 化合物化合物 化合物 医白红 |
| + Đã có ann MoM                                       | lo: Thí sinh quét mã OR hàn                                                                | ng camera điện thoại để dẫn trực tiến                                               | về phần thanh toán lê phí trên ann MoMo. Thí sinh phân                                                                 |                    |
| + Đã có app MoM<br>CMND/CCCD để 1                     | lo: Thí sinh quét mã QR bần<br>truy vấn lệ phí cần thanh toa                               | ng camera điện thoại để dẫn trực tiếp<br>án.                                        | về phần thanh toán lệ phí trên app MoMo. Thí sinh nhập                                                                 |                    |
| + Đã có app MoM<br>CMND/CCCD để t<br>+ Chưa có app Mo | lo: Thí sinh quét mã QR bản<br>truy vấn lệ phí cần thanh toa<br>oMo: Thí sinh quét mã QR b | ng camera điện thoại để dẫn trực tiếp<br>án.<br>săng camera và tải app MoMo. Nhập : | về phần thanh toán lệ phí trên app MoMo. Thí sinh nhập<br>số điện thoại và liên kết ngân hàng theo hướng dẫn trong app |                    |

# Hình 3. Phiếu thanh toán bằng Ví MoMo

**Bước 1.** Đăng nhập vào App MoMo và tìm kiếm dịch vụ theo cú pháp "Đại Học Quốc Gia"; "Quốc Gia";..

**Bước 2.** Thí sinh nhập thông tin Chứng minh nhân dân hoặc Căn cước công dân và nhấn "**Tiếp tục**" để tra cứu khoản phí:

| 10:5 | 3                       | ::!! ? • |  |
|------|-------------------------|----------|--|
| <    | Chọn trường học         |          |  |
| Qd   | lai học quo             | 0        |  |
|      | Đại học Quốc gia TP.HCM | >        |  |

 10:49
 #II ♥ ■

 ✓
 Hóa đơn

 ✓
 Đại học Quốc gia TP.HCM

 Lệ phí đánh giá năng lực
 Lệ phí đánh giá năng lực

 Thông tin thí sinh
 CCCD/CMND (\*)

 Nhập số CCCD/CMND 9 hoặc 12 số

| 1              | 2   | 3<br>Def  |
|----------------|-----|-----------|
| 4              | 5   | 6         |
| <sub>бні</sub> | JKL | MN 0      |
| 7              | 8   | 9         |
| PQRS           | TUV | ****      |
| ,              | 0   | $\otimes$ |

Bước 3. Kiểm tra thông tin các khoản phí cần đóng và nhấn "Thanh toán"

| Thông tin hoà đơn       tổNG TIN THÍ SINH       Trường     Đại học Quốc gia<br>TP.HCM       CCCD/CMND     012345678922       to và tên     Lễ VĂN A |
|----------------------------------------------------------------------------------------------------|
| HÔNG TIN THÍ SINH Trường Đại học Quốc gia TP.HCM CCCD/CMND 012345678922 Họ và tên LÊ VĂN A                                                          |
| Trường         Đại học Quốc gia<br>TP.HCM           CCCD/CMND         012345678922           Họ và tên         Lễ VĂN A                             |
| CCCD/CMND         012345678922           Họ và tên         Lễ VĂN A                                                                                 |
| Họ và tên LÊ VĂN A                                                                                                    |
|                                                                                                    |
| 'HÔNG TIN THANH TOÁN                                                                                                    |
| o phí xét tuyển 2023 303.300đ<br>Mã hoá đơn:<br>D23276098.14                                                                                        |
|                                                                                                    |
|                                                                                                    |
|                                                                                                    |
|                                                                                                    |
|                                                                                                    |
| Tổng tiền 303.300đ                                                                                                    |
| Thanh toán                                                                                                    |

Bước 5. Kết thúc giao dịch, trả kết quả giao dich

09:45 P4 09:50 🕇 Kết q 4679.21 dịch Đại học Quốc Gia HCM Giao dịch thành công 303.300đ Trang thái Dịch vụ/Cửa hàng Lệ phí đánh giá năng lực Thời gian Thời gian thanh toán 00:00 - 08/12/2022 Mā giao dịch Nguồn tiển Mã giao dịch 1234567899 Tổng phí Mã hoá đơn D22293984.2 Số dư sau giao dịch D Liên hệ hỗ trơ Chia sẻ ảnh này Màn hình chính Dich vu Họ và tên CMND/CCCD Mã hoá đơn Nội dung thanh toán Thẻ quà giảm 5% tối đa 10K 12 nay, cũng MoMo nạp ùa lễ hội rộn ràng cùng b

Thí sinh cần thêm thông tin hoặc hỗ trợ trong quá trình thanh toán vui lòng liên hệ hotline tổng đài MoMo theo số: 1900 5454 41

Bước 4. Kiểm tra, chọn 1 trong các nguồn tiền thanh toán: Ví Momo, Ví Trả Sau, Thẻ ATM, Thẻ tín dụng đã liên kết và nhấn "Xác nhận":

| HI TIẾT GIAO                         | DICH                         |
|--------------------------------------|------------------------------|
| ai học Quốc                          | gia TP.HCM ^                 |
| ịch vụ                               | Đại học Quốc gia TP.HCM      |
| ọ và tên                             | LÊ VĂN A                     |
| CCD/CMND                             | 012345678922                 |
| lā hoá đơn                           | D23276098.14                 |
| lội dung thanh tơ                    | an                           |
| lố tiền                              | 303.300đ                     |
| lức phí                              |                              |
| <b>ƯU ĐÃI</b><br>Chọn thẻ quà tặng l | noặc nhập mã khuyến mãi      |
|                                      |                              |
| + c                                  | họn thẻ quà tặng             |
| + C                                  | họn thẻ quà tặng<br>303.300đ |
| + C                                  | họn thẻ quả tặng<br>303.300đ |

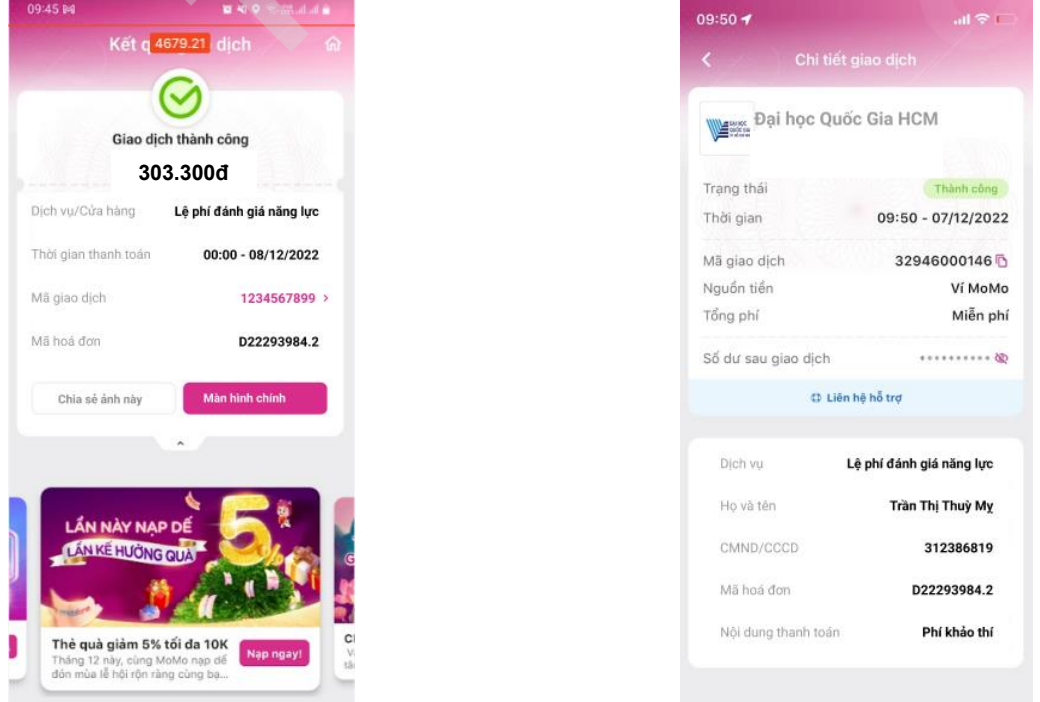

## Bước 6. Kiểm tra lại chi tiết giao dịch nếu cần

# 4. THANH TOÁN QUA DỊCH VỤ VÍ PAYOO

| Mã phiếu                                                                   | Tổng tiền                                                                                     | Phương thức                                                                                | #                                                                                                    |  |
|----------------------------------------------------------------------------|-----------------------------------------------------------------------------------------------|--------------------------------------------------------------------------------------------|----------------------------------------------------------------------------------------------------|--|
| D23398047.1<br>Đã xác nhận                                                 | 305,000đ<br>Chưa thanh toán                                                                   | Ví Payoo                                                                                   | HỦY                                                                                                    |  |
| Hướng dẫn thanh<br>(Circle K, Ministoj<br>thanh toán.<br>Xem chi tiết hướr | n toán qua ví Payoo: thí sinh t<br>p, B'smart, Vinmart+, FamilyM<br>ng dẫn thanh toán tại đây | hanh toán trực tiế <mark>t tại đây b</mark> ằng thé<br>1art, GS25, Pharmacity, Điện máy ch | ề nội địa, ứng dụng ngân hàng, ví điện tử hoặc đến các cửa hàng có liên kết với Payoo<br>nợ lớn, Điện máy Thiên Hòa) để nộp lệ phí hoặc thí sinh có thể tải ứng dụng Payoo để |  |

#### Hình 4. Phiếu thanh toán bằng ứng dụng Payoo

回发发系

Ngoài các phương thức thanh toán quen thuộc phụ huynh và thí sinh có thể thanh toán lệ phí kỳ thi đánh giá năng lực ĐHQG TP.HCM tại hơn 20.000 cửa hàng, qua ứng dụng, qua website Payoo bằng nhiều hình thức khác nhau như thẻ nội địa, ví điện tử, ứng dụng ngân hàng.

Tính đến thời điểm này, Payoo đã liên kết với hơn 20.000 cửa hàng, phục vụ cho phụ huynh và thí sinh đến trực tiếp để thanh toán vào cả ngoài giờ hành chính, thứ 7 và chủ nhật. Bên cạnh đó, phụ huynh và thí sinh vẫn có thể thanh toán trực tuyến vào bất cứ thời gian nào qua 2 kênh ứng dụng Payoo hoặc website <u>https://bill.payoo.vn/</u>. Đặc biệt, khi phụ huynh và thí sinh chọn thanh toán qua website có thêm lựa chọn thanh toán bằng cách dùng ứng dụng ngân hàng hoặc các ví điện tử khác để quét mã QR.

#### a) Hướng dẫn thanh toán tại cửa hàng:

|            |      | Bsmart    | E FamilyMart | GS25      | -    | Pharmacity       |
|------------|------|-----------|--------------|-----------|------|------------------|
| Media Mart | Pico | <b>HC</b> |              | THEEN HOA | ∕€⊙N | BĂNG QUANG WATCH |

**Bước 1.** Đến cửa hàng và báo cho thu ngân biết bạn muốn đóng lệ phí của kỳ thi ĐGNL của ĐHQG-HCM

Bước 2. Cung cấp cho thu ngân số CMND/CCCD

Bước 3. Kiểm tra và xác nhận thông tin

Bước 4. Tiến hành thanh toán và nhận lại biên nhận giao dịch.

#### ≻ <u>Lưu ý:</u>

- Thí sinh cần kiểm tra các nội dung trên biên nhận thanh toán phải đúng với thông tin nộp tiền, nếu sai thông tin tình trạng thanh toán của thí sinh sẽ không được tự động cập nhật trên trang thông tin điện tử của kỳ thi.

- Phí chuyển khoản sẽ do thí sinh chi trả.

⇔ Nếu sai nội dung chuyển tiền, thí sinh sẽ không được hệ thống tự động xác nhận thanh toán.

#### b) Thanh toán trên website Payoo:

Bước 1. Truy cập website <u>http://bill.payoo.vn</u> → Chọn "Học phí" và chọn "Kỳ THI ĐÁNH GIÁ NĂNG LỰC CỦA ĐHQG-HCM"

Bước 2. Nhập CMND/CCCD và Mã xác nhận

19

|                                               | 20                                 |                      |              |  |
|-----------------------------------------------|------------------------------------|----------------------|--------------|--|
| Payoo                                         |                                    | <b>1900 54 54 78</b> | f Zalo (S) 💌 |  |
| Trang chủ / Thanh toán hóa đơn / Học phí / Kỹ | THI ĐẢNH GIẢ NĂNG LỰC CỦA ĐHQG-HCM |                      |              |  |
| KŶ TH                                         | I ĐÁNH GIÁ NĂNG LỰC CỦ             | IA ÐHQG-HCM          |              |  |
|                                               | En .                               |                      |              |  |
| Số CMND/CCCD                                  |                                    |                      |              |  |
| Nhập số cmnd/cccd                             |                                    |                      |              |  |
| Mã xác nhận                                   |                                    |                      |              |  |
| Nhập mã xác nhận                              | YWS4 ()                            |                      |              |  |
|                                               |                                    |                      |              |  |
| Qu                                            | ay lại                             | Tiếp tục             |              |  |

**Bước 3.** Kiểm tra thông tin và chọn hình thức thanh toán bằng cách quét mã QR trên ứng dụng Ngân hàng/ví điện tử hoặc Ví điện tử Payoo hoặc Thẻ nội địa

| KŶ .                              | THI ĐÁNH G               | IÁ NĂNG LỰC CỦA ĐHQG-HCM          |  |  |  |
|-----------------------------------|--------------------------|-----------------------------------|--|--|--|
| DAI HOC<br>QUÓC GIA<br>TRI OC GIA | Số CMND/CCCD<br>Loại phí | Phí đăng ký thi đánh giá năng lực |  |  |  |
|                                   |                          |                                   |  |  |  |
| Danh sách hóa                     | đơn tìm thấy:            |                                   |  |  |  |
| <i>Ký</i><br>01/2                 | 023                      | Số tiền thanh toán 305,000        |  |  |  |
|                                   |                          |                                   |  |  |  |
|                                   |                          |                                   |  |  |  |
|                                   |                          |                                   |  |  |  |
| Quay lại                          |                          | Tiếp tục                          |  |  |  |

Bước 4. Xác nhận thông tin và tiến hành hoàn tất thanh toán.

| (ác nhận thanh toán                                                |                                  | Chọn hình thức t   | Chọn hình thức thanh toán |               |                 |                 |                 |  |
|--------------------------------------------------------------------|----------------------------------|--------------------|---------------------------|---------------|-----------------|-----------------|-----------------|--|
| Kỹ Si<br>01/2023 30                                                | ố tiền<br><b>05,000</b>          | Quét má            | ã QR/ Ví điện từ          | Payoo         |                 |                 |                 |  |
| Thanh toán <b>30</b><br>Tổng tiền thanh toán <b>30</b>             | 95,000 đ                         | 📰 Thế nội          | địa                       |               |                 |                 |                 |  |
| (Đã bao gồm Phí dịch vụ của các bên hỗ trợ                         | y thanh toán)                    | Vietcombank        | ASBANK                    | VietinBank    | BIDVO           | EXIMBANK        | Sacombank       |  |
| 3ạn vui lòng nhập số điện thoại để lưu lịch :                      | sử thanh toán Nhập số điện thoại | TECHCOMBANK        | X- MB                     | HDBank        | <b>₩</b> VPBank | VIB             | <b>V</b> TPBank |  |
| Quết mã QR<br>Dùng ứng dựng ngân hàng<br>để corết mở Qiế hành bảng | Payoo                            | MSB                | NGÂN MANG NAM A           | <b>M</b> SHB  |                 | BAC A BANK      | OCEAN BANK      |  |
|                                                                    |                                  | 🔀 ScABank          | SCB                       |               |                 | ODONGA.<br>Bank | AGRIBANK        |  |
|                                                                    |                                  | SAISONBANK         | ACB                       | BAOVIET @Berk | GPBANK          | <b>IVB</b>      | KienlongBank    |  |
|                                                                    | 前5.52年                           | LuniketPostBank    | ОСВ                       | PG BANK       | SHINHAN         | HE UOB          |                 |  |
|                                                                    |                                  | Ngán hàng Bán Việt | PUBLIC                    | VRB           | RECHIZANK       |                 |                 |  |

c) Thanh toán trên ứng dụng Payoo:

Thí sinh tải ứng dụng Payoo trên CH Play hoặc App Store sau đó truy cập vào ứng dụng và thực hiện các bước sau:

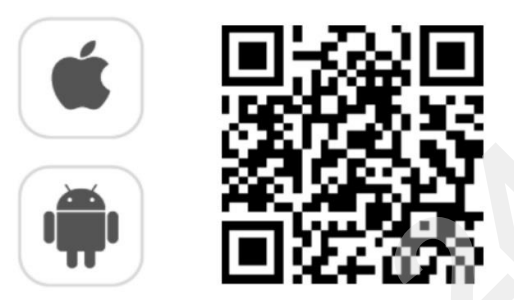

Bước 1. Đăng nhập tài khoản Ví điện tử Payoo.

**Bước 2.** Chọn "**Thanh toán hóa đơn**" và "**Học phí**" sau đó chọn nhà cung cấp "Kỳ thi đánh giá năng lực của ĐHQG-HCM" hoặc nhập vào ô tìm kiếm "**Kỳ thi đánh giá năng lực ĐHQG – HCM**"

Bước 3. Nhập số CMND/CCCD

Bước 4. Kiểm tra thông tin, chọn phương thức thanh toán và tiến hành thanh toán.

21